## Failure to punch using hand readers or Web clock

Employees who forget to scan in/out via the hand readers or web clock have the option to submit a request to their approver to add a punch to their timesheet.

## How to add Time Punches to your Timesheet

- 1. Sign into CityTime using your User Name (Employee ID) and Password
- 2. On the left hand pane under New Request Click Time Punch

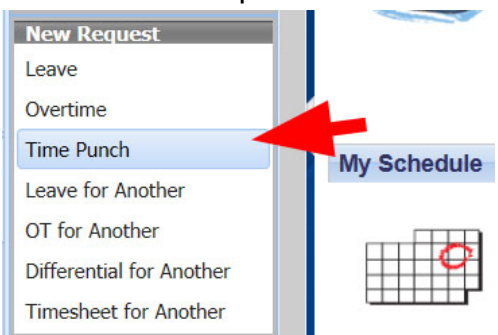

- 3. Select **Date** in which you would like to add your punch (be as accurate as possible)
- 4. Select Modification Type Add Punch
- 5. When Adding a Punch select whether the Punch Type is for In or Out
- Select the Reason The appropriate reasons to select for this option is
  a) Forgot to punch or b) Punch did not register
- 7. **Comments** section must be filled out to proceed.

| * Date              | mm/dd/yyyy | * Reason   | Select                                                |
|---------------------|------------|------------|-------------------------------------------------------|
| * Modification Type |            | * Comments |                                                       |
| * Punch Type        | Select     |            |                                                       |
| * Punch Time        | hh:mm      |            | Maximum character input: 500<br>Characters entered: 0 |

- 8. Select Submit button at the bottom right hand corner to add the punch to your timesheet.
- 9. **Review** your timesheet then submit it for approval.

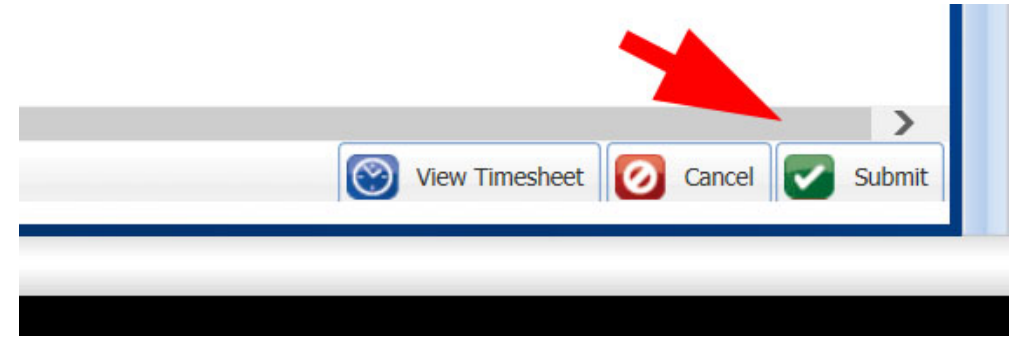